#### Indhentning af Tingbogsattest på computeren:

Sørg for at have enten dit private eller firma NEM ID ved hånden.

#### Gå ind på www.tinglysning.dk

Vælg "Log ind" i øverste bjælke yderst til højre.

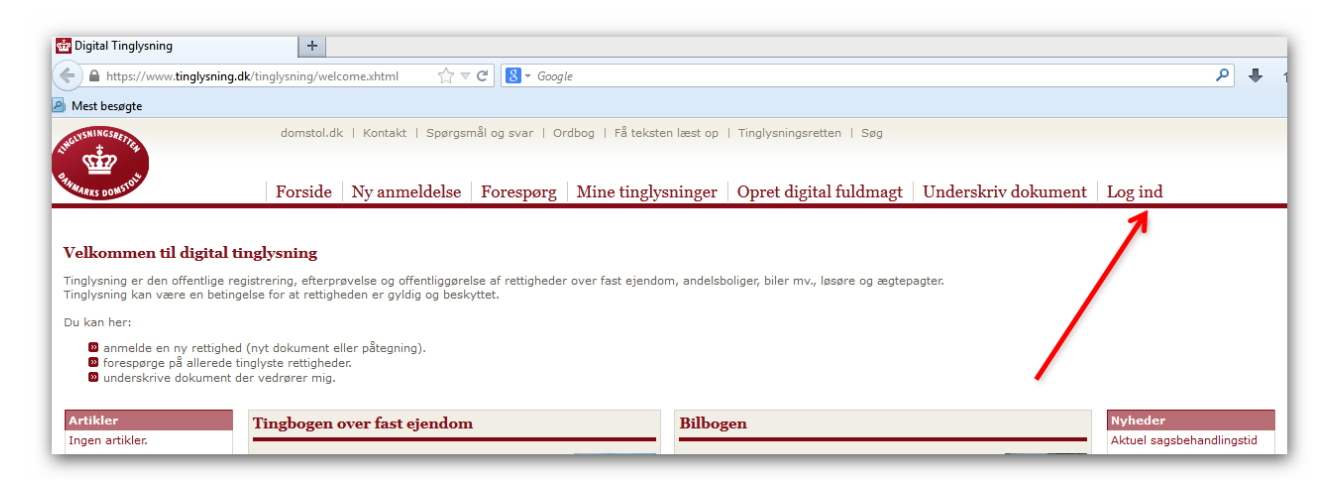

### Vælg "Log ind med engangsnøgle NEM ID"

| A https://www.tinglysning.dk/tinglysning/unprotected/log                                      | 8 🔻 Google                                                                       |                                                                                                    |
|-----------------------------------------------------------------------------------------------|----------------------------------------------------------------------------------|----------------------------------------------------------------------------------------------------|
| Forside                                                                                       |                                                                                  |                                                                                                    |
| Log ind med engangsnøgle NEM ID                                                               | Log ind uden engangsnøgle N ${ m N}{ m EM}$ ID                                   | Log ind med Digital Signatu                                                                                                    |
| Vælg digital signatur og log ind på tinglys ing<br>Ingen certifikater<br>OK Detaljer Annuller | Gennemse<br>NemID<br>signatu<br>Hvis du si<br>digital si<br>enkelt pu<br>compute | er Digital Signatur?<br>gnatur er en måde at<br>ere sig i den digitale verden.<br>gnatur lever op til nogle krav,<br>kan sende fortrolige og<br>e oplysninger over internettet.<br>e er den nye digitale<br>ur<br>skifter til NemID, får du en<br>gnatur der ikke er bundet til en<br>c. Du kan bruge NemID fra alle<br>tre, i Danmark og i udlandet. |
| Husk at jeg vil logge ind med Digital Signatur                                                | > Bestil 1                                                                       | VemID                                                                                                    |

Måske skal der gives tilladelse til at køre software "Open Sign".

Det er OK at klikke på "Run".

Log ind ligesom når du bruger din NEM ID andetsteds.

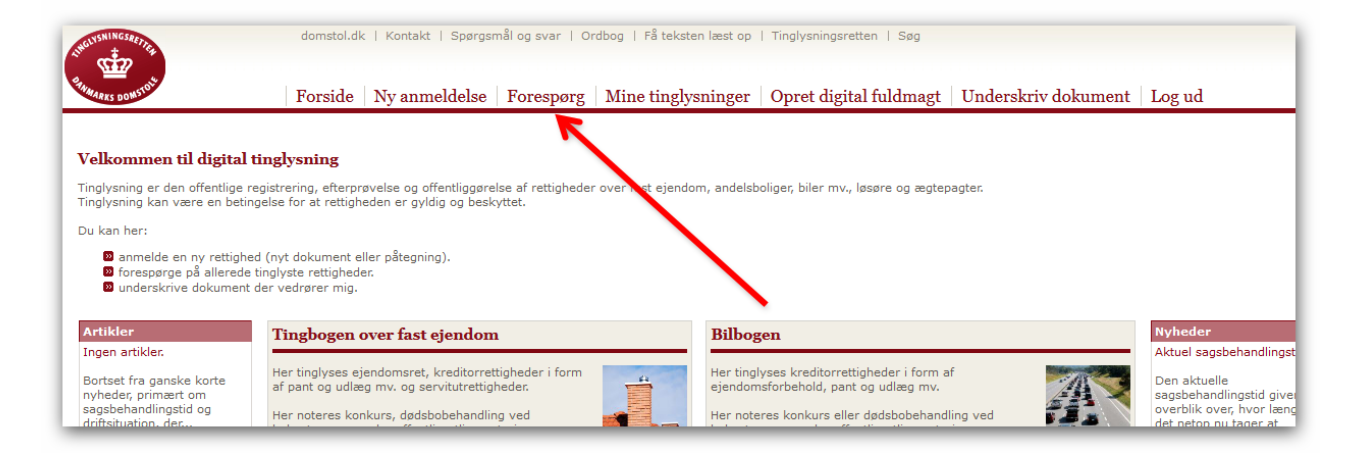

## Vælg "Tingbogen udvidet adgang"

| orespørg                                               | Forespørg                      |
|--------------------------------------------------------|--------------------------------|
| ingbogen                                               |                                |
| Bilag                                                  |                                |
| <ul> <li>Virksomhed</li> <li>Indskannet akt</li> </ul> | Tingbogen Bilbogen Personbogen |
| D Tinglyst dokument<br>D Påtegninger                   |                                |
|                                                        | 🛛 Tingbogen - udvidet adgang   |
|                                                        | DBilag                         |
|                                                        | 2 Virksomhed                   |
|                                                        | DIndskannet akt                |
|                                                        | D Tinglyst dokument            |
|                                                        | D Påteaninger                  |

Skriv nummeret eller navnet på landsejerlavet (f.eks. 22152 – BAD – Ballerup By, Pederstrup) som vist og klik på det foreslåede.

| Forespørg                  | Tingbogen - forespørg i fast ejendom            |
|----------------------------|-------------------------------------------------|
| Tingbogen                  |                                                 |
| Tingbogen - udvidet adgang |                                                 |
| Virksomhed                 |                                                 |
| 🛛 Indskannet akt           | Postnummer                                      |
| Tinglyst dokument          | By                                              |
| 🛛 Påtegninger              | Gadenavn                                        |
|                            | Nr., etage, side eller dør                      |
|                            | Eller                                           |
|                            | Landsejerlav 🖬 22152 Find via kort 🖗            |
|                            | Matr.n. 🛛 22152 - BAD - Ballerup By, Pederstrup |
|                            | Enhed                                           |
|                            | BBR-Nummer 🚱                                    |
|                            | Hovednoteringsnr. (KMS) 🛱                       |
|                            | Umatrikuleret areal 🛙                           |

| Postnummer                 |                                      |
|----------------------------|--------------------------------------|
| Ву                         |                                      |
| Gadenavn                   |                                      |
| Nr., etage, side eller dør |                                      |
|                            | Eller                                |
| Landsejerlav 🛙             | 22152 - BAD - Benerup By, Pederstrup |
| Matr.nr. 🛙                 |                                      |
| Enhed                      | Grund 🗸                              |
|                            | Eller                                |
| BBR-Nummer 🛙               |                                      |
|                            | Eller                                |
| Hovednoteringsnr. (KMS)    | 0                                    |

Skriv matrikelnummeret (f.eks. 13ø) og klik på "pil ned ved Grund"

Vælg under "enhed" "Bygning på lejet grund" og havenummer (jeg søger på have 135.)

Hvis der ikke er noget noteret i Tingbogen om haveloddet, kommer der ikke noget frem om "Bygning på lejet grund 135"

Brug da "Print Screen" (CTRL + Print Screen knap) så gemmes siden i "klippebordet" og kan indsættes i et tekst behandlingsprogram og da printes ud.

I dette eksempel er det indsat i Word.

| ۲                                                 |                                                            | Digital Tinglysning - Mozilla Firefox                                                                                                    | - | 8 | × |
|---------------------------------------------------|------------------------------------------------------------|----------------------------------------------------------------------------------------------------|---|---|---|
| <u>Eiler</u> <u>R</u> ediger <u>V</u> is Historik | K <u>B</u> ogmærker ⊦ <u>u</u> nktioner <u>H</u> jælp<br>+ |                                                                                                    |   |   |   |
| + https://www.tingly:                             | rsning.dk/tinglysning/forespoerg/tingbo                    | gen/tingbogen/ti ☆ マ C 🛛 🚼 - Google                                                                                                    | ٩ | ÷ | ♠ |
| Mest besøgte                                      |                                                            |                                                                                                    |   |   |   |
| 🛛 Påtegninger                                     | Gadenavn                                                   |                                                                                                    |   |   |   |
|                                                   | Nr., etage, side eller dør                                 |                                                                                                    |   |   |   |
|                                                   |                                                            | Eller                                                                                                    |   |   |   |
|                                                   | Landsejerlav 🖬                                             | 22152 - BAD - Ballerup By, Pederstrup Find via kort 🛙                                                                                                    |   |   |   |
|                                                   | Matr.nr. G                                                 |                                                                                                    |   |   |   |
|                                                   | Enhed<br>BBR-Nummer 🖬                                      | Bygning på lejet grund: 134 ▼<br>Bygning på lejet grund: 105 ∧<br>Bygning på lejet grund: 106<br>Bygning på lejet grund: 117<br>Bygning på lejet grund: 112                                                                                                    |   |   |   |
|                                                   | Hovednoteringsnr. (KMS) 🛙                                  | Bygning på lejet grund: 127<br>Bygning på lejet grund: 132                                                                                                    |   |   |   |
|                                                   | Umatrikuleret areal 🛙                                      | Bygning på lejet grund: 137<br>Bygning på lejet grund: 147                                                                                                    |   |   |   |
|                                                   | Vælg dokument(er) 웹                                        | Bygning på lejet grund: 148<br>Bygning på lejet grund: 158<br>Bygning på lejet grund: 158<br>Bygning på lejet grund: 162<br>Bygning på lejet grund: 163<br>Bygning på lejet grund: 165<br>Bygning på lejet grund: 176<br>Bygning på lejet grund: 176<br>Bygning på lejet grund: 176 |   |   |   |
|                                                   | Vælg forespørgselstype 🛙 (                                 | Duofficiel tingbogsattest                                                                                                    |   |   |   |
|                                                   | (                                                          | O officiel tingbogsattest                                                                                                    |   |   |   |
|                                                   | (S)øg (R)yd                                                |                                                                                                    |   |   |   |
|                                                   | Tinglysnings                                               | retten   Majsmarken 5   9500 Hobro   Telefon: 99685800   Fax: 99685801   CVR: 21659509   Kontaktformular   🔤                                                                                                    |   |   |   |

Nu er der søgt på have 162, hvor der er noget tinglyst, gå videre med "Søg" nederst på siden.

| Matr.nr. 🛙                                  | 13ø                                                                                                    |  |
|---------------------------------------------|----------------------------------------------------------------------------------------------------|--|
| Enhed                                       | Bygning på lejet grund: 162 🗸                                                                                                    |  |
| BBR-Nummer                                  |                                                                                                    |  |
| Hovednoteringsnr. (KMS)                     |                                                                                                    |  |
| Umatrikuleret areal 🛙                       |                                                                                                    |  |
| Vælg dokument(4*) <table-cell></table-cell> | <ul> <li>○ Historiske adkomster</li> <li>● Alle nedenstående</li> <li>○ Stamoplysninger</li> <li>○ Hæftelser</li> <li>○ Servitutter</li> <li>○ Adkomster</li> </ul> |  |
| Vælg forespørgselstype                      | <ul> <li>Officiel tingbogsattest</li> <li>Officiel tingbogsattest</li> </ul>                                                                                        |  |
| (S)øg (R)yd                                 |                                                                                                    |  |

# Så vises resultatet og der kan klikkes på "Videre"

|    | Forside Ny anmeldelse Forespørg Mine                           | e tinglysninger   O    | pret digit | al fuldmagt   U | Underskriv dokument   Lo | g ud |
|----|----------------------------------------------------------------|------------------------|------------|-----------------|--------------------------|------|
|    | Søgeresultater                                                 |                        |            |                 |                          |      |
| ng |                                                                |                        |            |                 |                          |      |
|    | Vedrørende                                                     | Vejnavn                | Nr Post    | nr By           |                          |      |
|    | Bygning på lejet grund 162, Ballerup By, Pederstrup, 13ø m.fl. | Haveforeningen Hesthol | lm 45 2750 | Ballerup Videre | -                        |      |
|    | Søg igen                                                       |                        |            |                 |                          |      |

Så kommer denne frem. Klik på Vis som PDF"

| Mest besørte                                                                       | k/tinglysning/common                                                   | n/visdokumer ☆ ▽ (                                     | C 8 - Goog           | le                         |                          |                              | م | + | Â |
|------------------------------------------------------------------------------------|------------------------------------------------------------------------|--------------------------------------------------------|----------------------|----------------------------|--------------------------|------------------------------|---|---|---|
| UNGUISHINGS REFIRE                                                                 | domstol.dk   I                                                         | Kontakt   Spørgsma                                     | ål og svar   Or      | rdbog   Få teksten læst op | Tinglysningsretten   Søg |                              |   |   |   |
| SHAWARKS DOWSTOLE                                                                  | Forside N                                                              | y anmeldelse                                           | Forespørg            | Mine tinglysninger         | Opret digital fuldmagt   | Underskriv dokument   Log ud |   |   |   |
| orespørg                                                                           | Tingbogen                                                              |                                                        |                      |                            |                          |                              |   |   |   |
| Tingbogen                                                                          |                                                                        |                                                        |                      |                            |                          |                              |   |   |   |
| Tingbogen - udvidet adgang Bilag                                                   |                                                                        |                                                        |                      |                            |                          |                              |   |   |   |
| 2 Virksomhed                                                                       | Tilbage Vis s                                                          | om PDF                                                 |                      |                            |                          |                              |   |   |   |
| <ul> <li>Indskannet akt</li> <li>Tinglyst dokument</li> <li>Påtegninger</li> </ul> |                                                                        | ~                                                      |                      | TINO                       | GBOGSATTEST              |                              |   |   |   |
|                                                                                    | Udskrevet:                                                             | 11.05.2014                                             | 16:55 26             |                            |                          |                              |   |   |   |
|                                                                                    | EJENDOM:<br>Adresse:                                                   | Haveforenin<br>2750 Balleru                            | gen Hestholm 4<br>Ip | 45                         |                          |                              |   |   |   |
|                                                                                    | Samlet areal:<br>Heraf vej:<br>Ejendomstype:<br>Nummer:                | 285365 m2<br>2030 m2<br>Bygning på<br>162              | lejet grund          |                            |                          |                              |   |   |   |
|                                                                                    | Appr.dato:<br>Landsejerlav:<br>Matrikelnummer:<br>Areal:<br>Heraf vej: | 23.08.2001<br>Ballerup By,<br>0013ø<br>6588 m2<br>0 m2 | Pederstrup           |                            |                          |                              |   |   |   |

Så kommer der en Tingbogsudskrift frem, der kan vises på skærmen, gemmes og udskrives.